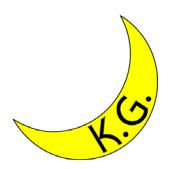

### Windows10対応 Eclipse導入マニュアル 2020/04/11版

### 関西学院大学理工学部 情報科学科 北村泰彦

### 前提

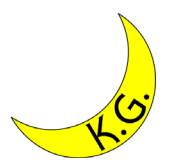

- OS : Windows 10
  - ユーザは管理者権限を持っている.
- Eclipseバージョン: Eclipse 4.5 Mars
- Webブラウザ: Google Chrome
- エクスプローラ

–「表示」タブで,「ファイル名拡張子」にチ ェックを入れておく.

手順

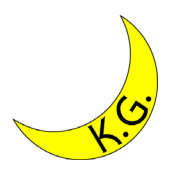

1. 圧縮ファイルのダウンロード
 2. 圧縮ファイルの展開
 3. スタートメニューへの登録
 4. Eclipseの起動

# http://ftp.jaist.ac.jp/pub/mergedoc/pleiades/

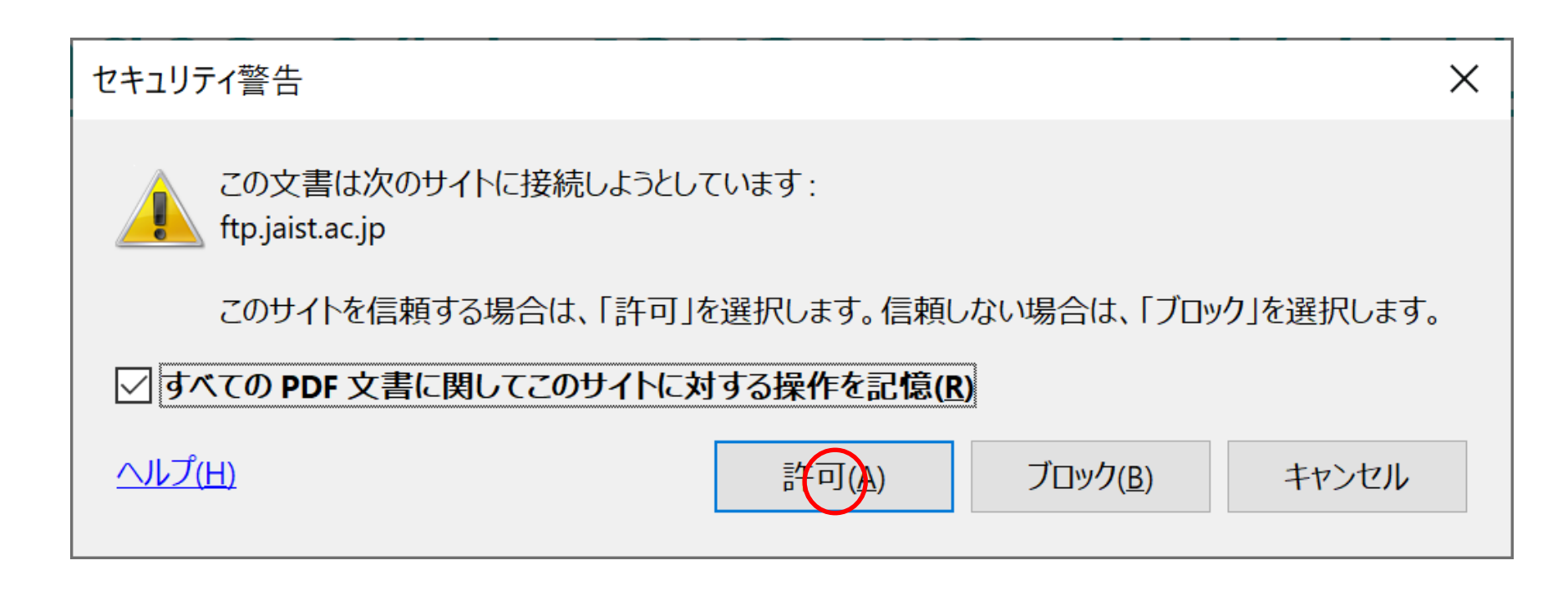

タイトルのリンクをクリック. セキュリティ警告が出たら, 「許可」をクリック.

# 圧縮ファイルのダウンロード

|              | 無題            |        |                  | × +                                                                                    |   | -    |     | × |
|--------------|---------------|--------|------------------|----------------------------------------------------------------------------------------|---|------|-----|---|
| $\leftarrow$ | $\rightarrow$ | C      | ☆                | 🛈 http://ftp.jaist.ac.jp/pub/mergedoc/pleiades/4.5/pleiades-e4.5-java-jre_20160312.zip | 9 | 0101 |     | : |
|              |               |        |                  |                                                                                        |   |      |     |   |
|              |               |        |                  |                                                                                        |   |      |     |   |
|              |               |        |                  |                                                                                        |   |      |     |   |
|              |               |        |                  |                                                                                        |   |      |     |   |
|              |               |        |                  |                                                                                        |   |      |     |   |
|              |               |        |                  |                                                                                        |   |      |     |   |
|              |               |        |                  |                                                                                        |   |      |     |   |
|              |               |        |                  |                                                                                        |   |      |     |   |
|              |               |        |                  |                                                                                        |   |      |     |   |
|              |               |        |                  |                                                                                        |   |      |     |   |
|              |               |        |                  |                                                                                        |   |      |     |   |
|              |               |        |                  |                                                                                        |   |      |     |   |
|              |               |        |                  |                                                                                        |   |      |     |   |
|              |               |        |                  |                                                                                        |   |      |     |   |
|              |               |        |                  |                                                                                        |   |      |     |   |
|              |               |        |                  |                                                                                        |   |      |     |   |
|              |               |        |                  |                                                                                        |   |      |     |   |
|              |               |        |                  |                                                                                        |   |      |     |   |
|              |               |        |                  |                                                                                        |   |      |     |   |
|              |               |        |                  |                                                                                        |   |      |     |   |
|              | plei          | ador r | A E inv          |                                                                                        |   |      |     |   |
|              | 0.4/1         | I.0 GB | :4.3-Jav<br>残り1分 |                                                                                        |   | すべ   | て表示 | × |

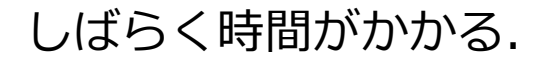

「フォルダを開く」

| 無題                                  | ×                | +                                                                      |   |   | - | ٥   | × |
|-------------------------------------|------------------|------------------------------------------------------------------------|---|---|---|-----|---|
| $\leftrightarrow$ $\rightarrow$ G D | ) http://ftp.jai | st.ac.jp/pub/mergedoc/pleiades/4.5/pleiades-e4.5-java-jre_20160312.zip | ☆ | • | Ŷ | 101 | : |

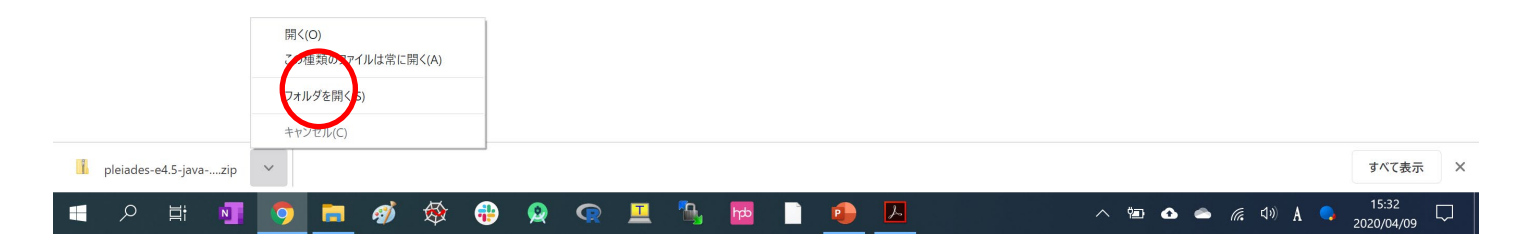

#### 「フォルダを開く」をクリック.

### 圧縮ファイルの展開

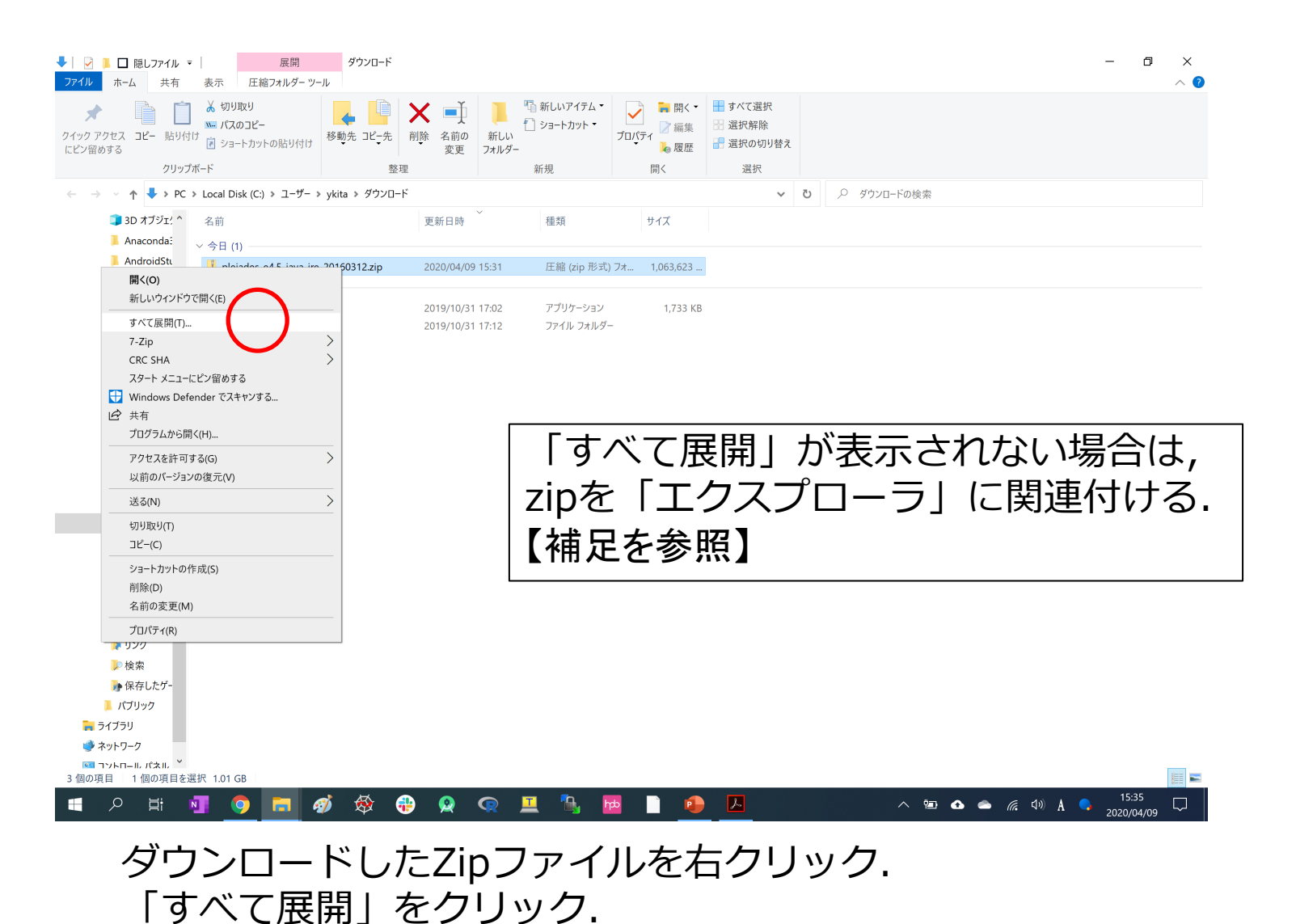

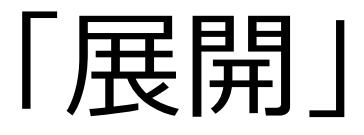

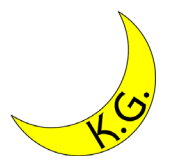

 $\times$ 

🔶 📲 圧縮 (ZIP 形式) フォルダーの展開

#### 展開先の選択とファイルの展開

ファイルを下のフォルダーに展開する(E): C:¥ 参照(B)...

☑ 完了時に展開されたファイルを表示する(出)

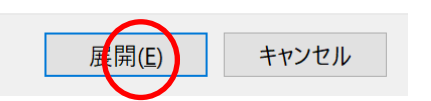

入力ボックスの内容を「C:¥」に書き換える. 「展開」をクリック.

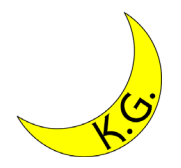

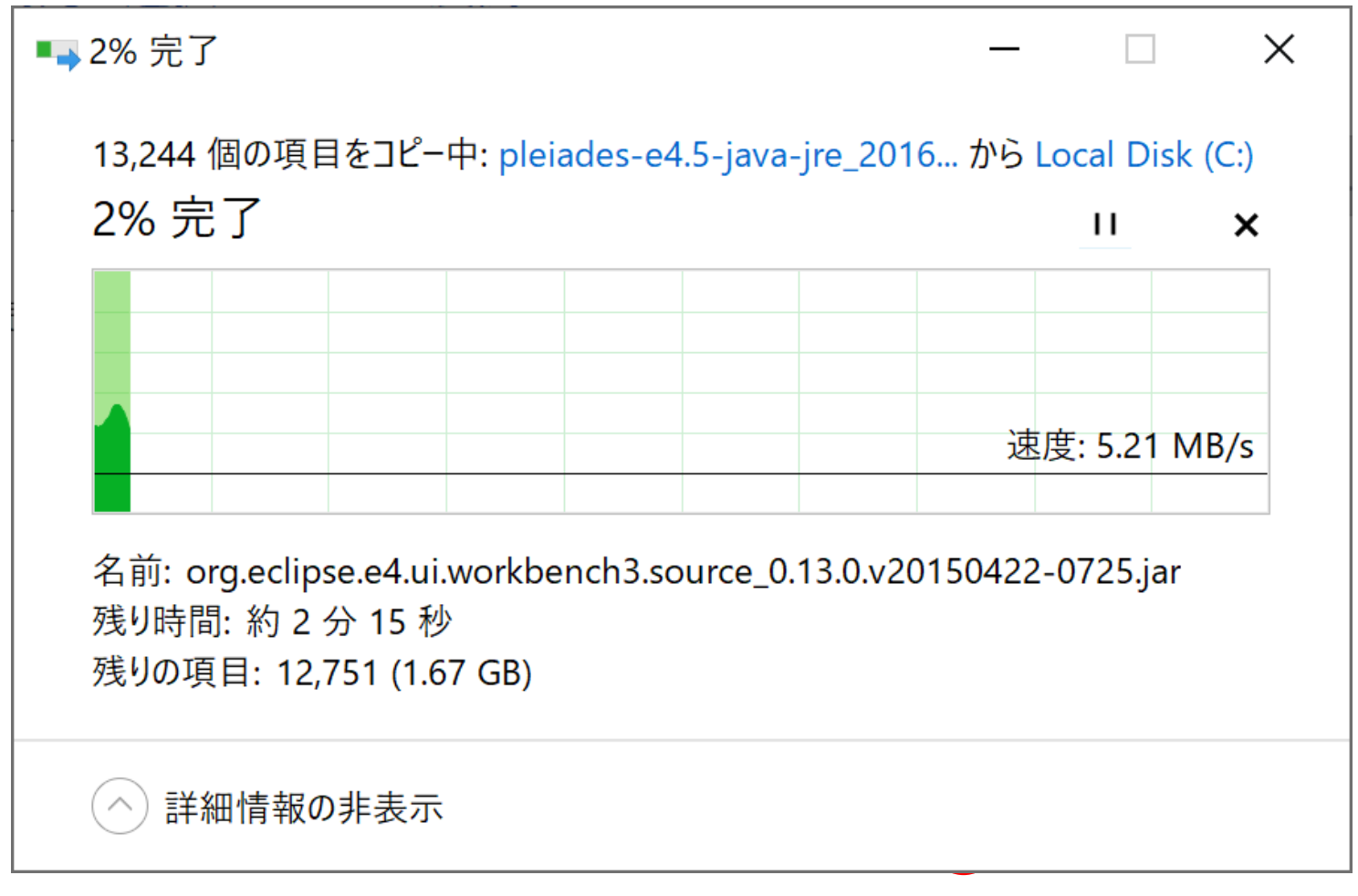

しばらく時間がかかる.

## [c:¥pleiades]

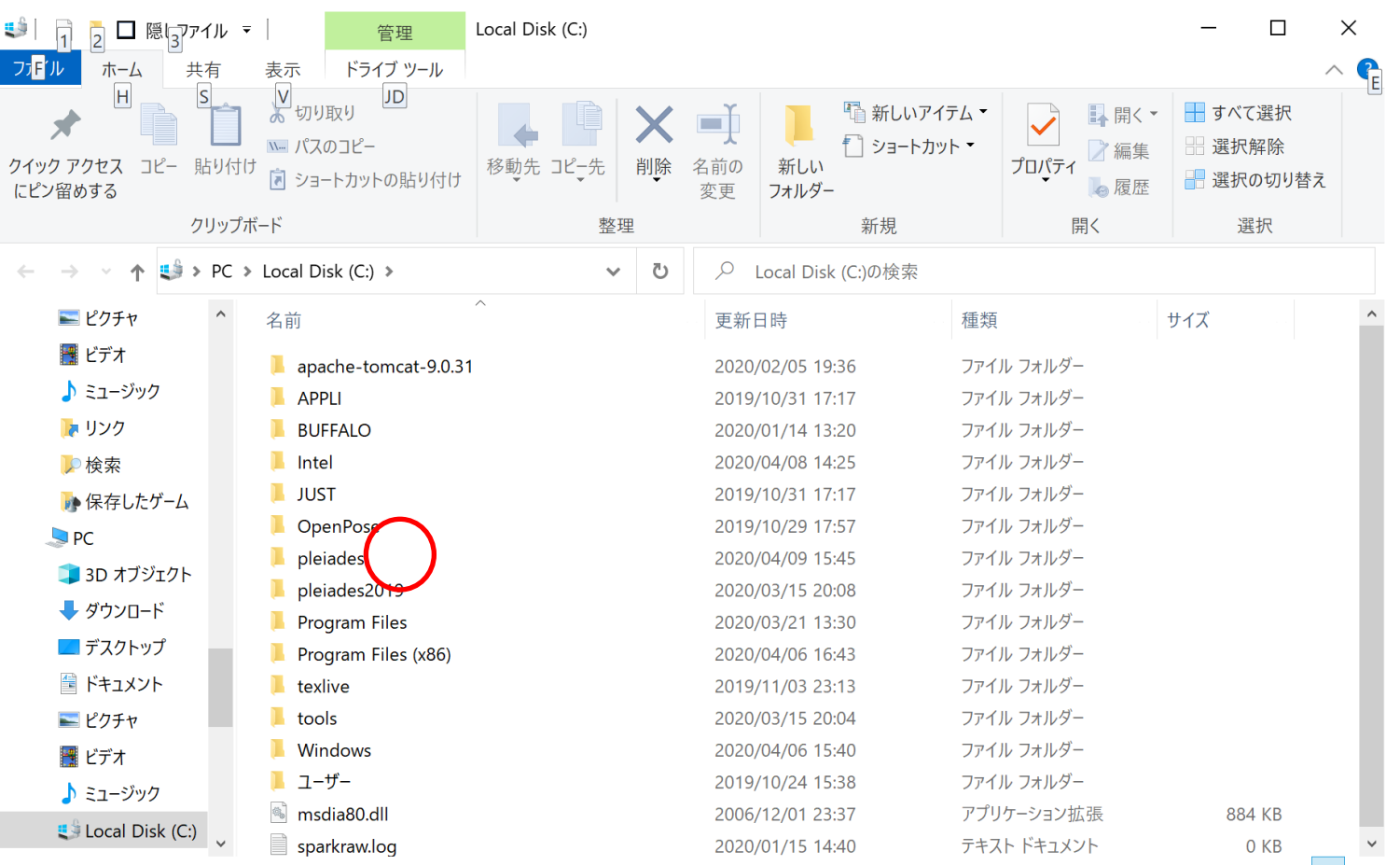

16 個の項目

「pleiades」という名前のフォルダをクリック.

## [c:¥Pleiades¥eclipse]

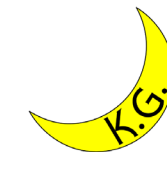

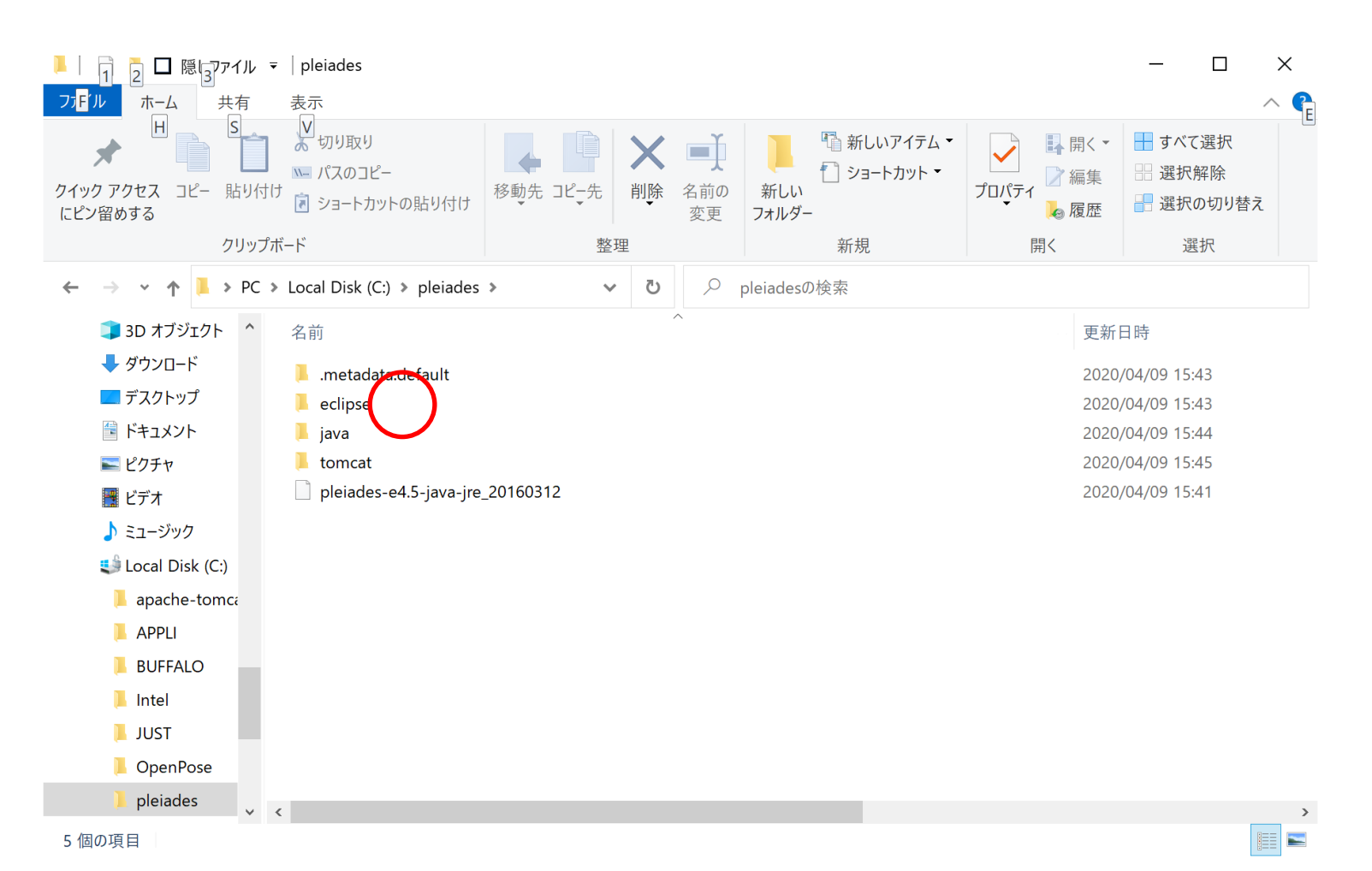

「eclipse」という名前のフォルダをクリック.

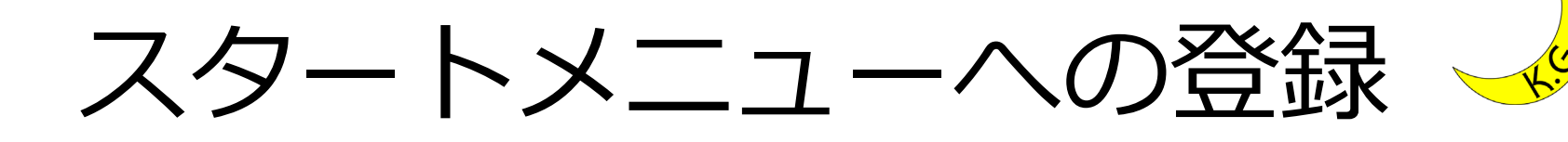

| ■ □ 隠しファイル マファイル マファイル ホーム 共有       | 管理<br>表示 アプリケーション ツ-                              | eclipse         |                                                                 |                                  |                                                                                                    |                              |                                | - 0 ×<br>^ 0 |
|-------------------------------------|---------------------------------------------------|-----------------|-----------------------------------------------------------------|----------------------------------|----------------------------------------------------------------------------------------------------|------------------------------|--------------------------------|--------------|
| オ レンロック アクセス コピー 貼り付け にビン留めする       | ★ 切り取り M 切り取り M パスのコピー  「                         | 移動先 コピー先     削除 | ■<br>名前の<br>変更<br>フォルダー<br>「<br>い<br>い<br>つ<br>新しい<br>つ<br>オルダー | いアイテム・<br>-トカット・<br>プロパティ<br>を履歴 | ・・            ・・            ・・            ・・            ・・            ・・            ・・            ・・            ・・            ・・            ・・            ・・            ・・            ・・            ・・            ・・            ・・            ・・            ・・            ・・            ・・            ・・            ・・            ・            ・            ・            ・            ・            ・            ・            ・            ・            ・            ・            ・            ・            ・            ・            ・            ・            ・            ・            ・ |                              |                                | -            |
| クリップィ                               | ボード                                               | 整理              | 新規                                                              | 開く                               | 選択                                                                                                    |                              |                                |              |
| ← → ∽ ↑ 🖡 > PC >                    | <ul> <li>Local Disk (C:) &gt; pleiades</li> </ul> | > eclipse       |                                                                 |                                  | ~                                                                                                    | <b>ひ</b> <i>P</i> eclipseの検索 |                                |              |
| 🔜 デスクトップ 🔷 🔨                        | 名前                                                | /               | <b>`</b>                                                        | 更希                               | 日時                                                                                                    |                              | 種類                             | サイズ          |
| 🚔 ドキュメント                            |                                                   |                 |                                                                 | 202                              | 0/04/09 15-41                                                                                                    |                              | ファイル フォルダー                     |              |
| ▶ ピクチャ                              | dropins                                           |                 |                                                                 | 202                              | 0/04/09 15:41                                                                                                    |                              | ファイル フォルダー                     |              |
| 🧮 ビデオ                               | features                                          |                 |                                                                 | 202                              | 0/04/09 15:42                                                                                                    |                              | ファイル フォルダー                     |              |
| 🎝 ミュージック                            | 📕 jre                                             |                 |                                                                 | 202                              | 0/04/09 15:42                                                                                                    |                              | ファイル フォルダー                     |              |
| 😂 Local Disk (C:)                   | 📕 p2                                              |                 |                                                                 | 202                              | 0/04/09 15:42                                                                                                    |                              | ファイル フォルダー                     |              |
| apache-tomca                        | 📕 plugins                                         |                 |                                                                 | 202                              | 0/04/09 15:43                                                                                                    |                              | ファイル フォルダー                     |              |
| APPLI                               | 📕 readme                                          |                 |                                                                 | 202                              | 0/04/09 15:43                                                                                                    |                              | ファイル フォルダー                     |              |
| BUFFALO                             | .eclipseproduct                                   |                 |                                                                 | 202                              | 0/04/09 15:41                                                                                                    |                              | ECLIPSEPRODUCT ファイル            |              |
| Intel                               | artifacts.xml                                     |                 |                                                                 | 202                              | 0/04/09 15:41                                                                                                    |                              | XML Document                   |              |
| 開<(O)                               | n eme                                             | 4               |                                                                 | 202                              | 0/04/09 15:41                                                                                                    |                              | アフリケーション<br>Windows コマンド スクリプト |              |
| 👎 管理者として実行(A)                       |                                                   | 4               |                                                                 | 202                              | 0/04/09 15:41                                                                                                    |                              | 機成設定                           |              |
| 互換性のトラブルシューティン                      | グ(Y)                                              |                 |                                                                 | 202                              | 0/04/09 15:41                                                                                                    |                              | アプリケーション                       |              |
| スタート メニューにピン留めする                    | 3                                                 |                 |                                                                 |                                  |                                                                                                    |                              |                                |              |
| <ul> <li>OneDrive に移動(M)</li> </ul> |                                                   |                 |                                                                 |                                  |                                                                                                    |                              |                                |              |
| 7-Zip                               | >                                                 |                 |                                                                 |                                  |                                                                                                    |                              |                                |              |
| CRC SHA                             | >                                                 |                 |                                                                 |                                  |                                                                                                    |                              |                                |              |
| Windows Defender でスキ                | ヤンする                                              |                 |                                                                 |                                  |                                                                                                    |                              |                                |              |
|                                     | bao.                                              |                 |                                                                 |                                  |                                                                                                    |                              |                                |              |
| タスク ハーからヒノ宙のをクト9                    | (K)                                               |                 |                                                                 |                                  |                                                                                                    |                              |                                |              |
| 以前のハーションの復元(V)                      |                                                   |                 |                                                                 |                                  |                                                                                                    |                              |                                |              |
| 送る(N)                               | <u> </u>                                          |                 |                                                                 |                                  |                                                                                                    |                              |                                |              |
| 切り取り(T)                             |                                                   |                 |                                                                 |                                  |                                                                                                    |                              |                                |              |
| ⊐ピ−(C)                              |                                                   |                 |                                                                 |                                  |                                                                                                    |                              |                                |              |
| ショートカットの作成(S)                       |                                                   |                 |                                                                 |                                  |                                                                                                    |                              |                                |              |
| 削除(D)                               |                                                   |                 |                                                                 |                                  |                                                                                                    |                              |                                |              |
| 名前の変更(M)                            |                                                   |                 |                                                                 |                                  |                                                                                                    |                              |                                |              |
| プロパティ(R)                            |                                                   |                 |                                                                 |                                  |                                                                                                    |                              |                                |              |
| 13 個の項目 1 個の項目を                     | □<br>弾択 312 KB                                    |                 |                                                                 |                                  |                                                                                                    |                              |                                | )<br>  = =   |
|                                     |                                                   |                 |                                                                 | <b>b b b</b>                     |                                                                                                    |                              |                                | 15:52        |
|                                     | <u> </u>                                          | 🌮 🕸 👘           | 👷 😪 🔔                                                           | 🐚 💾 📲                            |                                                                                                    |                              | 9 <b></b> 🖾 🕬 A                | 2020/04/09   |

#### 「eclipse.exe」という名前のファイルを右クリック. 「スタートメニューにピン留めする」をクリック.

### eclipseの起動

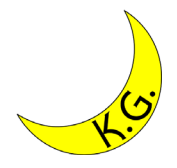

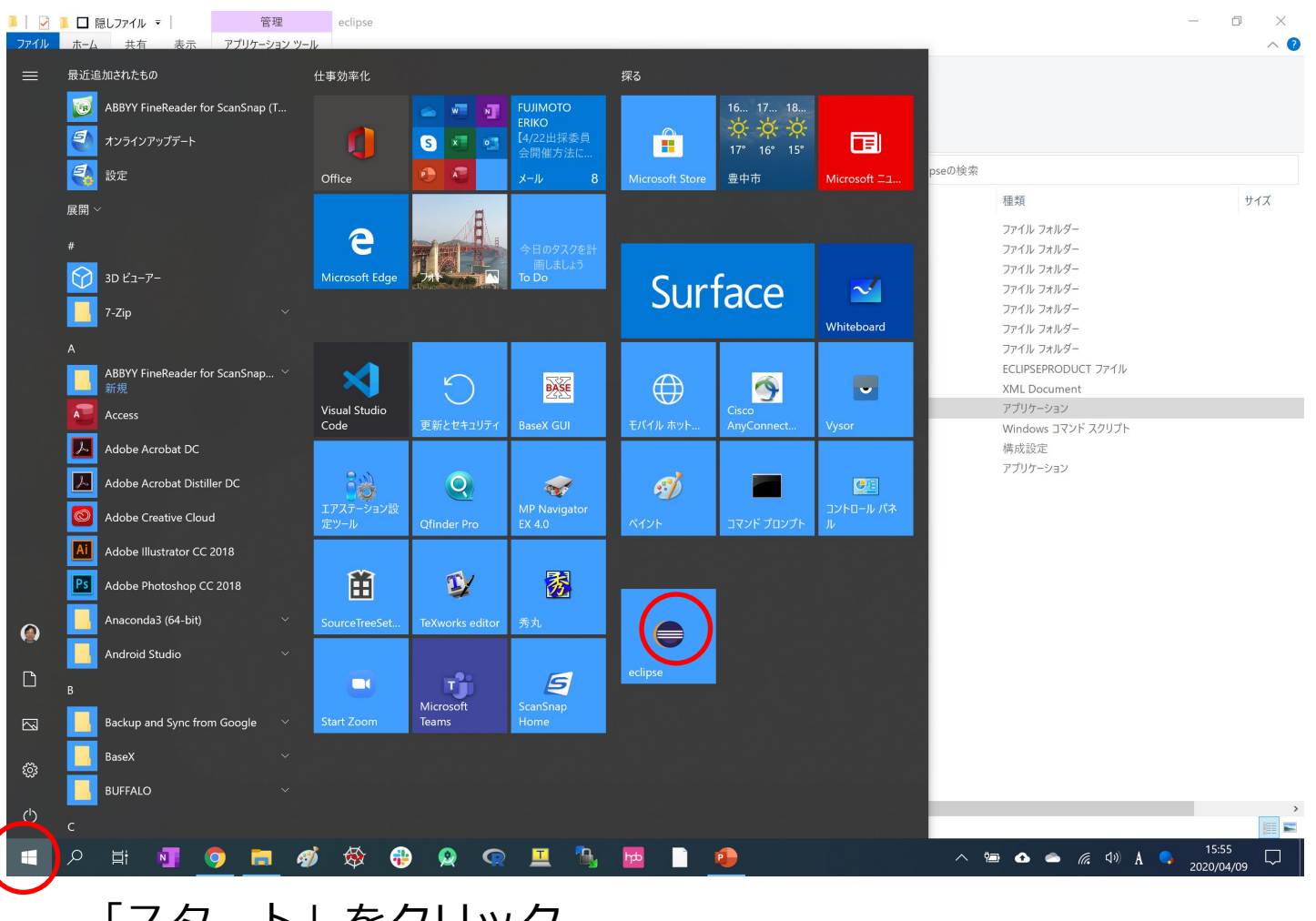

「スタート」をクリック. 「eclipse」をクリック.

ワークスペースの選択

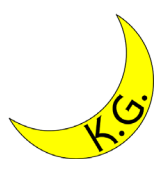

| 1000 ワークスペース・ランチャー                                                               | × |
|----------------------------------------------------------------------------------|---|
| ワークスペースの選択                                                                       |   |
| Eclipse は、ワークスペースと呼ばれるフォルダーにプロジェクトを保管します。<br>このセッションに使用するワークスペース・フォルダーを選択してください。 |   |
| ワークスペース( <u>W</u> ):/workspace ~ 参照( <u>B</u> )                                  |   |
|                                                                                  |   |
|                                                                                  |   |
| □ この選択をデフォルトとして使用し、今後この質問を表示しない( <u>U</u> )                                      |   |
| OK キャンセル                                                                         |   |

「OK」をクリック.

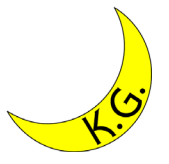

### インストール成功

| 🧱 Java - Eclipse - C:¥pleiades¥workspad                  | ce<br>'(T) ナビゲート(NI) 絵志(A) プロジェクト(D) 宇行(D) ウィンド  | ウ040 へ II.ゴ(H) |               | - 5 ×                                   |
|----------------------------------------------------------|--------------------------------------------------|----------------|---------------|-----------------------------------------|
| 「ファロル(F) 編業(E) フース(3) ラファフララフラ                           |                                                  | (w) (v)/(n)    |               | クイック・アクセス R & lava                      |
| ■ + ft + m 0 6 + 0 + Q + W 6 + Q<br>= f(yケ-ジ+ Iクスガロ-ラ- H | このですべてのの12 * 1 * * * * * * * * * * * * * * * * * | •              |               | <u>クイック・アクセス</u> 目 <b>4 Java</b><br>~ o |
| ●ランナ- ※ ≥ 問題                                             |                                                  |                |               |                                         |
| フィルター入力                                                  |                                                  |                |               |                                         |
| ● カテゴリーなし                                                |                                                  |                | 27004 / 65104 |                                         |
|                                                          |                                                  |                | 2/9WI / 010M  |                                         |
|                                                          | • 🚽 🐼 🙀 🔂                                        |                | ^ 🔄 🛆 🧉       |                                         |

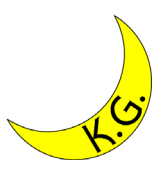

### 補足

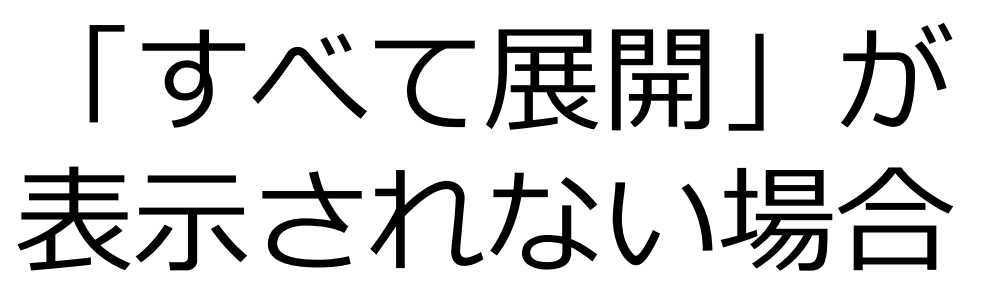

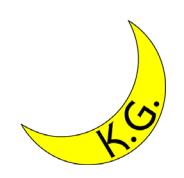

| ▶   ☑ 鳥 □ 隠しファイル マ<br>ファイル ホーム 共有       | - 展<br>表示 圧縮フォル                 | 開 eclipse                             |                                                                                                    |                                                                                                    |                                                                                                    |                 | - 0 ×<br>^ 0 |
|-----------------------------------------|---------------------------------|---------------------------------------|----------------------------------------------------------------------------------------------------|----------------------------------------------------------------------------------------------------|----------------------------------------------------------------------------------------------------|-----------------|--------------|
| オ クイック アクセス コピー 貼り付け にピン留めする            | ★ 切り取り M パスのコピー 17 ⑦ ショートカットの貼り | り付け 移動先 コピー先                          | <ul> <li>         ・</li> <li>         ・</li> <li></li></ul> | <ul> <li> <sup>1</sup> 新しいアイテム ▼         </li> <li> <sup>1</sup> ショートカット ▼<br/><sup>1</sup> プロパテ・         </li> </ul> | <ul> <li>■ 開く・</li> <li>■ すべて選択</li> <li>○ 編集</li> <li>○ 選択解除</li> <li>1</li> <li>● 履歴</li> <li>● 選択の切り替え</li> </ul> | ž               |              |
| 7yy)7                                   | ボード                             | · · · · · · · · · · · · · · · · · · · | 理                                                                                                    | 新規                                                                                                    | 開く 選択                                                                                                    |                 |              |
|                                         | Jhiko Kitamura > Goo            | gleDrive > KıtamuraLab                | <ul> <li>v eclipse</li> </ul>                                                                                                    | (T )(T                                                                                                    |                                                                                                    | ✓ U ン eclipseの様 | 深            |
| ■ 3D オフシェット                             | 名前                              |                                       | 更新日時                                                                                                    | 種類                                                                                                    | サイズ                                                                                                    |                 |              |
| 扁く(O)                                   | nloiados-o4 5-ia                | aya-jre_20160312.zip                  | 2020/04/09 14:4                                                                                                    | 48 ZIP ファイル                                                                                                    | 1,063,623 KB                                                                                                    |                 |              |
| 7-Zip                                   | >                               |                                       |                                                                                                    |                                                                                                    |                                                                                                    |                 |              |
| CRC SHA                                 | >                               |                                       |                                                                                                    |                                                                                                    |                                                                                                    |                 |              |
| 🕂 Windows Defender でスキ<br>🍐 Google ドライブ | Fヤンする<br>>                      |                                       |                                                                                                    |                                                                                                    |                                                                                                    |                 |              |
|                                         |                                 |                                       |                                                                                                    |                                                                                                    |                                                                                                    |                 |              |
| アクセスを許可する(G)<br>以前のバージョンの復元(V)          | >                               |                                       |                                                                                                    |                                                                                                    |                                                                                                    |                 |              |
| 送る(N)                                   | >                               |                                       |                                                                                                    |                                                                                                    |                                                                                                    |                 |              |
|                                         |                                 |                                       |                                                                                                    |                                                                                                    |                                                                                                    |                 |              |
| ⊐ピ−(C)                                  |                                 |                                       |                                                                                                    |                                                                                                    |                                                                                                    |                 |              |
| ショートカットの作成(S)                           |                                 |                                       |                                                                                                    |                                                                                                    |                                                                                                    |                 |              |
| 削除(D)<br>2前の恋恵(M)                       |                                 |                                       |                                                                                                    |                                                                                                    |                                                                                                    |                 |              |
| 右則の友史(WI)<br>ゴロパティ(D)                   |                                 |                                       |                                                                                                    |                                                                                                    |                                                                                                    |                 |              |
|                                         |                                 |                                       |                                                                                                    |                                                                                                    |                                                                                                    |                 |              |
| MySQL                                   |                                 |                                       |                                                                                                    |                                                                                                    |                                                                                                    |                 |              |
| OpenPose                                |                                 |                                       |                                                                                                    |                                                                                                    |                                                                                                    |                 |              |
| VisualStudio                            |                                 |                                       |                                                                                                    |                                                                                                    |                                                                                                    |                 |              |
| 🏓 workspace                             |                                 |                                       |                                                                                                    |                                                                                                    |                                                                                                    |                 |              |
| 🏓 workspace201                          |                                 |                                       |                                                                                                    |                                                                                                    |                                                                                                    |                 |              |
| 🏓 www-kgu                               |                                 |                                       |                                                                                                    |                                                                                                    |                                                                                                    |                 |              |
| ConeDrive                               |                                 |                                       |                                                                                                    |                                                                                                    |                                                                                                    |                 |              |
| - 00eppose<br>1 個の項目 1 個の項目を選           | 選択 1.01 GB                      |                                       |                                                                                                    |                                                                                                    |                                                                                                    |                 | E .          |
|                                         | vi 🧿 🗖                          | of 🛷 🛷 📢                              | 🔁 🧕 🤹                                                                                                    | 프 🐁 🚾 🤅                                                                                                    |                                                                                                    | A II 4          | (            |

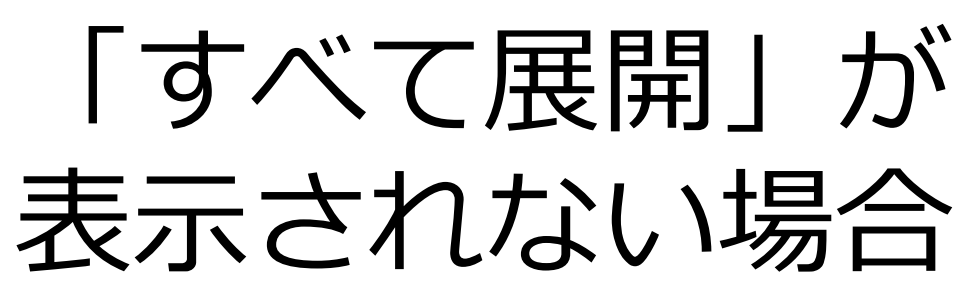

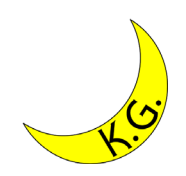

| <ul> <li>レファイル マ</li> <li>ファイル ホーム 共有</li> </ul> | 展開 表示 圧縮フォルダ・                          | eclipse                    |                                                      |                               |                                                                   |     |              | - 0        | ×<br>^ ? |
|--------------------------------------------------|----------------------------------------|----------------------------|------------------------------------------------------|-------------------------------|-------------------------------------------------------------------|-----|--------------|------------|----------|
| オ クイック アクセス コピー 貼り付け にピン留めする                     | ★ 切り取り № パスのコピー I   ショートカットの貼りた        | tt 移動先 コピー先 削除             | ■<br>▲前の<br>変更<br>フォルダー<br>「<br>雪 新しいア<br>一<br>うョートブ | マイテム・<br>カット・<br>プロパティ<br>る履歴 | <ul> <li>         ・ すべて選択         ・         ・         ・</li></ul> |     |              |            |          |
| クリップ                                             | ボード                                    | 整理                         | 新規                                                   | 開く                            | 選択                                                                |     |              |            |          |
| 🔶 🔶 👻 🛧 📐 > Yasu                                 | ihiko Kitamura 🕨 Googl                 | eDrive > KitamuraLab > ecl | ipse                                                 |                               |                                                                   | ٽ ~ | ♀ eclipseの検索 |            |          |
| 🧊 3D オブジェクト \land                                | 名前                                     | ^                          | 更新日時                                                 | 種類                            | サイズ                                                               |     |              |            |          |
| Anaconda3                                        | Interiodae e A Elievya                 | a-ire 20160312.zip         | 2020/04/09 14:48                                     | ZIP ファイル                      | 1.063.623 KB                                                      |     |              |            |          |
| 開く(O)                                            |                                        |                            |                                                      |                               |                                                                   |     |              |            |          |
| 7-Zip                                            | >                                      |                            |                                                      |                               |                                                                   |     |              |            |          |
| CRC SHA                                          | >                                      |                            |                                                      |                               |                                                                   |     |              |            |          |
| Coogle ドライブ                                      | >>>>>>>>>>>>>>>>>>>>>>>>>>>>>>>>>>>>>> |                            |                                                      |                               |                                                                   |     |              |            |          |
|                                                  |                                        |                            |                                                      |                               |                                                                   |     |              |            |          |
| ビー ス・h<br>プログラムから開く(H)                           |                                        |                            |                                                      |                               |                                                                   |     |              |            |          |
| アクヤスを許可する(G)                                     | <u> </u>                               |                            |                                                      |                               |                                                                   |     |              |            |          |
| 以前のバージョンの復元(V)                                   | · /                                    |                            |                                                      |                               |                                                                   |     |              |            |          |
| 送る(N)                                            | <u> </u>                               |                            |                                                      |                               |                                                                   |     |              |            |          |
|                                                  |                                        |                            |                                                      |                               |                                                                   |     |              |            |          |
| 9)9409(1)<br>コピー(C)                              |                                        |                            |                                                      |                               |                                                                   |     |              |            |          |
| (-)<br>シュートカットの作成(S)                             |                                        |                            |                                                      |                               |                                                                   |     |              |            |          |
| )」<br>削除(D)                                      |                                        |                            |                                                      |                               |                                                                   |     |              |            |          |
| 名前の変更(M)                                         | $\frown$                               |                            |                                                      |                               |                                                                   |     |              |            |          |
| プロパティ(R)                                         |                                        |                            |                                                      |                               |                                                                   |     |              |            |          |
| X Kyomu                                          |                                        |                            |                                                      |                               |                                                                   |     |              |            |          |
| 🏓 MySQL                                          |                                        |                            |                                                      |                               |                                                                   |     |              |            |          |
| OpenPose                                         |                                        |                            |                                                      |                               |                                                                   |     |              |            |          |
| Python                                           |                                        |                            |                                                      |                               |                                                                   |     |              |            |          |
| workspace                                        |                                        |                            |                                                      |                               |                                                                   |     |              |            |          |
| workspace201                                     |                                        |                            |                                                      |                               |                                                                   |     |              |            |          |
| 👃 www-kgu                                        |                                        |                            |                                                      |                               |                                                                   |     |              |            |          |
| OneDrive                                         |                                        |                            |                                                      |                               |                                                                   |     |              |            |          |
|                                                  |                                        |                            |                                                      |                               |                                                                   |     |              |            | 8        |
| 1 個の項目 1 個の項目を達                                  | EI状 1.01 GB                            |                            |                                                      |                               |                                                                   |     |              | 10:53      |          |
|                                                  | NI 🧿 🗖                                 | 🛷 🕸 🐳                      | 👷 🧟 💻 🐒                                              | 🖌 🔤 🧧 🖣                       |                                                                   |     | 📼 🔂 📥 🌾 🕬 A  | 2020/04/11 | $\Box$   |
|                                                  |                                        |                            |                                                      |                               |                                                                   |     |              |            |          |

ダウンロードしたZipファイルを右クリック. 「プロパティ」をクリック.

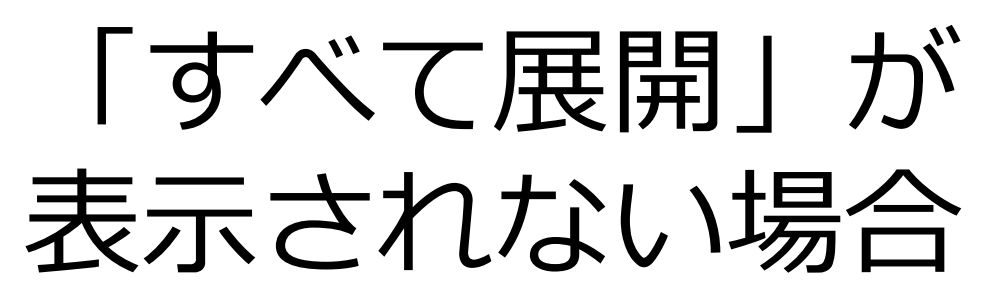

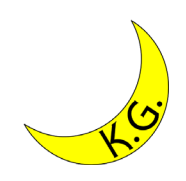

|                | pleiades-e4.5-java-jre_20160312.zip                      |
|----------------|----------------------------------------------------------|
| ファイルの種類:       | ZIP ファイル (.zip)                                          |
| プログラム:         | ■ 7-Zip Console 变更(_)                                    |
| 場所:            | C:¥Users¥ykita¥GoogleDrive¥KitamuraLab¥eclip             |
| サイズ:           | 1.01 GB (1,089,149,483 バイト)                              |
| ディスク上<br>のサイズ: | 1.01 GB (1,089,150,976 /ťイト)                             |
| 作成日時:          | 2020年4月9日、16:56:27                                       |
| 更新日時:          | 2020年4月9日、14:48:21                                       |
| アクセス日時:        | 2020年4月9日、14:48:21                                       |
| 属性: 🗌          | ]読み取り専用( <u>R)</u> □隠しファイル( <u>H</u> ) 詳細設定( <u>D</u> ). |
|                |                                                          |
|                |                                                          |

「変更」をクリック.

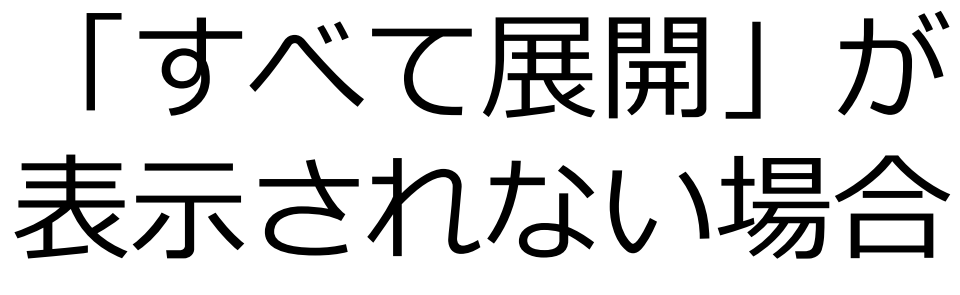

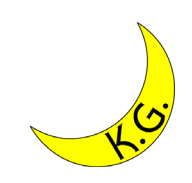

| 今後の .zip ファイルを開く方法を選んでくだ<br>さい。 |
|---------------------------------|
| このアプリを今後も使う                     |
| 7-Zip Console                   |
| その他のオプション                       |
|                                 |
| Microsoft Store でアプリを探す         |
| その他のアプリ ↓                       |
| ОК                              |
| 「エクスプローラー」をクリック.                |

「OK」をクリック.

20

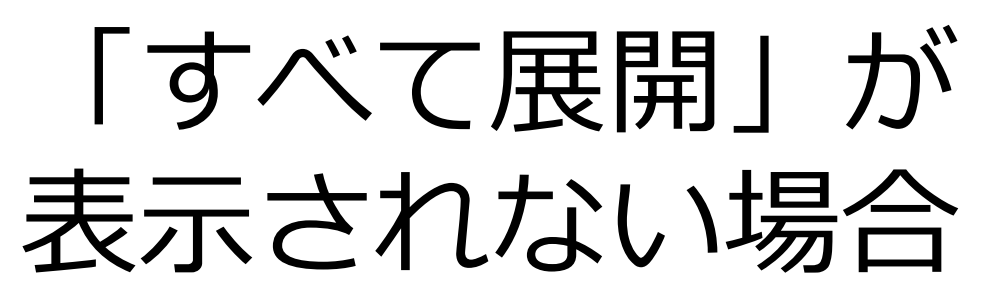

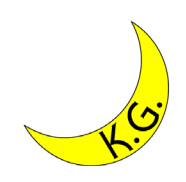

| 全般 セキュリ        | リティ 詳細 以前のバージョン                                          |
|----------------|----------------------------------------------------------|
|                | pleiades-e4.5-java-jre_20160312.zip                      |
| ファイルの種類:       | ZIP ファイル (.zip)                                          |
| プログラム:         | <mark>ੵ</mark> エクスプロ−ラ− 変更( <u>C</u> )                   |
| 場所:            | C:¥Users¥ykita¥GoogleDrive¥KitamuraLab¥eclipse           |
| サイズ:           | 1.01 GB (1,089,149,483 バイト)                              |
| ディスク上<br>のサイズ: | 1.01 GB (1,089,150,976 パイト)                              |
| 作成日時:          | 2020年4月9日、16:56:27                                       |
| 更新日時:          | 2020年4月9日、14:48:21                                       |
| アクセス日時:        | 2020年4月9日、14:48:21                                       |
| 属性: 🗌          | 読み取り専用( <u>R</u> ) □ 隠しファイル( <u>H</u> ) 詳細設定( <u>D</u> ) |
|                |                                                          |
|                |                                                          |
|                | OK キャンセル 適用(A)                                           |

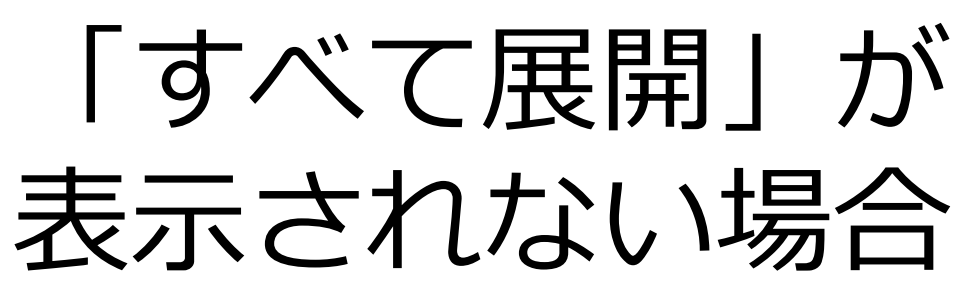

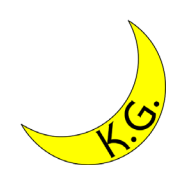

| <ul> <li>▶ □ 隠しファイル ▼   展</li> <li>ファイル ホーム 共有 表示 圧縮フォル</li> </ul>                                                 | 開 eclipse<br>ダー ツール         |                                                                                                    |                                                                |                                                          |     |              | - 0                        | ×<br>^ ? |
|----------------------------------------------------------------------------------------------------|-----------------------------|----------------------------------------------------------------------------------------------------|----------------------------------------------------------------|----------------------------------------------------------|-----|--------------|----------------------------|----------|
|                                                                                                    | 移動先コピー先削削                   | <ul> <li>▲ 名前の<br/>変更</li> <li>ス方の<br/>プォルダー</li> <li>23-トカ</li> <li>100 つう</li> <li>100 つう</li></ul> | イテム・<br>リット・<br>プロパティ<br>一 一 一 一 一 一 一 一 一 一 一 一 一 一 一 一 一 一 一 | <ul> <li>すべて選択</li> <li>選択解除</li> <li>選択の切り替え</li> </ul> |     |              |                            |          |
| クリップボード                                                                                                    | 整理                          | 新規                                                                                                    | 開く                                                             | 選択                                                       |     |              |                            |          |
| 🔶 🚽 🕆 📜 > Yasuhiko Kitamura > Goo                                                                                  | gleDrive > KitamuraLab > eo | lipse                                                                                                    |                                                                |                                                          | ٽ ~ | ♀ eclipseの検索 |                            |          |
| ③ 3D オブジェクト へ 名前                                                                                                   | ^                           | 更新日時                                                                                                    | 種類                                                             | サイズ                                                      |     |              |                            |          |
| Anaconda3                                                                                                    | _jre_20160312.zip           | 2020/04/09 14:48                                                                                                    | 圧縮 (zip 形式) フォル                                                | 1,063,623 KB                                             |     |              |                            |          |
|                                                                                                    |                             |                                                                                                    |                                                                |                                                          |     |              |                            |          |
| #ICU/17/17(用)(E)<br>すべて展開(T)<br>7-Zip<br>CRC SHA<br>スタートメニューにどン留めする<br>♥ Windows Defender でスキャンする<br>▲ Google ドライブ |                             |                                                                                                    |                                                                |                                                          |     |              |                            |          |
|                                                                                                    | -                           |                                                                                                    |                                                                |                                                          |     |              |                            |          |
| プログラムから開く(H)                                                                                                    |                             |                                                                                                    |                                                                |                                                          |     |              |                            |          |
| アクセスを許可する(G)<br>以前のパージョンの復元(V)                                                                                     |                             |                                                                                                    |                                                                |                                                          |     |              |                            |          |
| 送る(N)                                                                                                    | >                           |                                                                                                    |                                                                |                                                          |     |              |                            |          |
| 切り取り(T)<br>コピー(C)                                                                                                  | _                           |                                                                                                    |                                                                |                                                          |     |              |                            |          |
| ショートカットの作成(S)<br>削除(D)<br>名前の変更(M)                                                                                 |                             |                                                                                                    |                                                                |                                                          |     |              |                            |          |
| プロパティ(R)                                                                                                    |                             |                                                                                                    |                                                                |                                                          |     |              |                            |          |
| VisualStudio                                                                                                    |                             |                                                                                                    |                                                                |                                                          |     |              |                            |          |
| 🏓 workspace                                                                                                    |                             |                                                                                                    |                                                                |                                                          |     |              |                            |          |
| 🏓 workspace201                                                                                                    |                             |                                                                                                    |                                                                |                                                          |     |              |                            |          |
| 🏓 www-kgu                                                                                                    |                             |                                                                                                    |                                                                |                                                          |     |              |                            |          |
| ConeDrive                                                                                                    |                             |                                                                                                    |                                                                |                                                          |     |              |                            |          |
| 1 個の項目 1 個の項目を選択 1.01 GB                                                                                           |                             |                                                                                                    |                                                                |                                                          |     |              |                            |          |
| 📕 🔎 🛱 🗾 🌻 🗖                                                                                                    | ol 🧭 🕸                      | 👷 😨 💻 🖞                                                                                                    | <b>b</b> 🖻 🖨 🧃                                                 |                                                          | ^   |              | )≫ A • 11:00<br>2020/04/11 | $\Box$   |
|                                                                                                    | Гđ                          | べて展開                                                                                                    | を確                                                             | []<br>[]<br>[]                                           |     |              |                            |          |